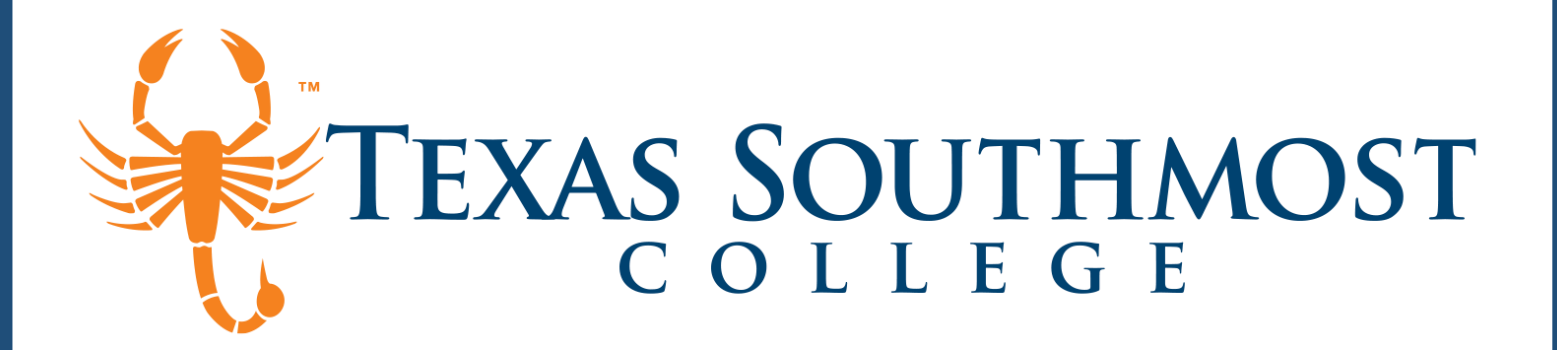

# **Unofficial Transcript**

#### 1. Visit Texas Southmost College

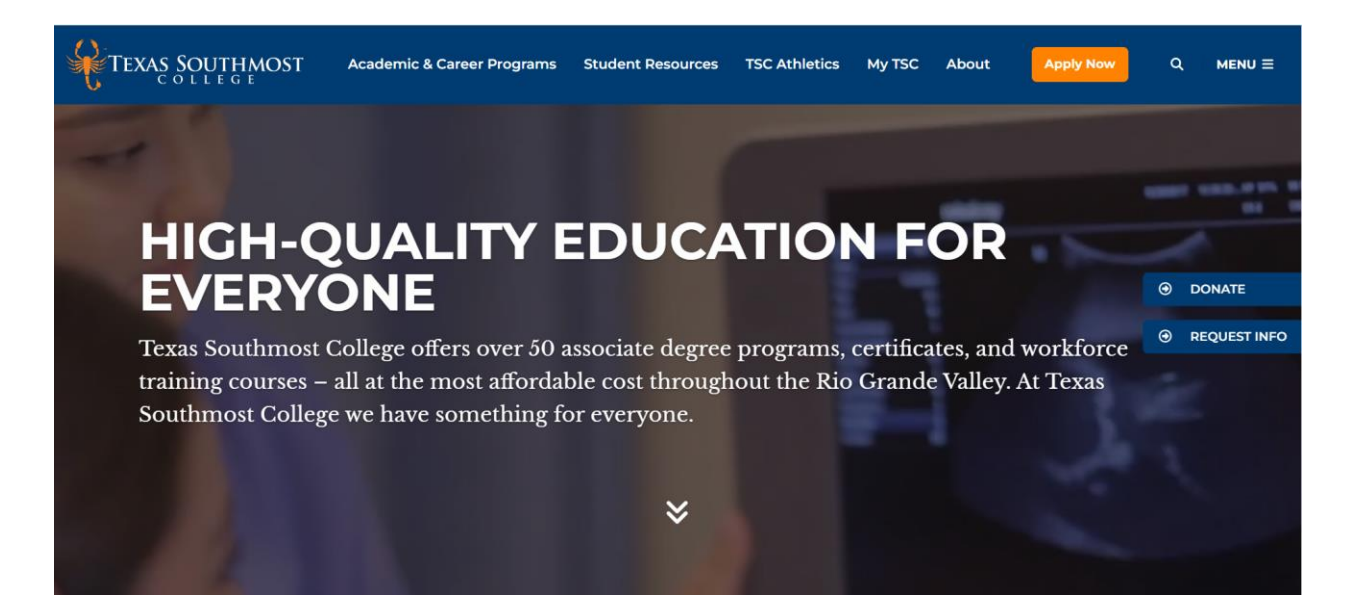

#### 2. Select MyTSC

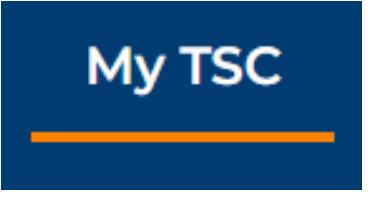

#### 3. Click on TSC Self Service

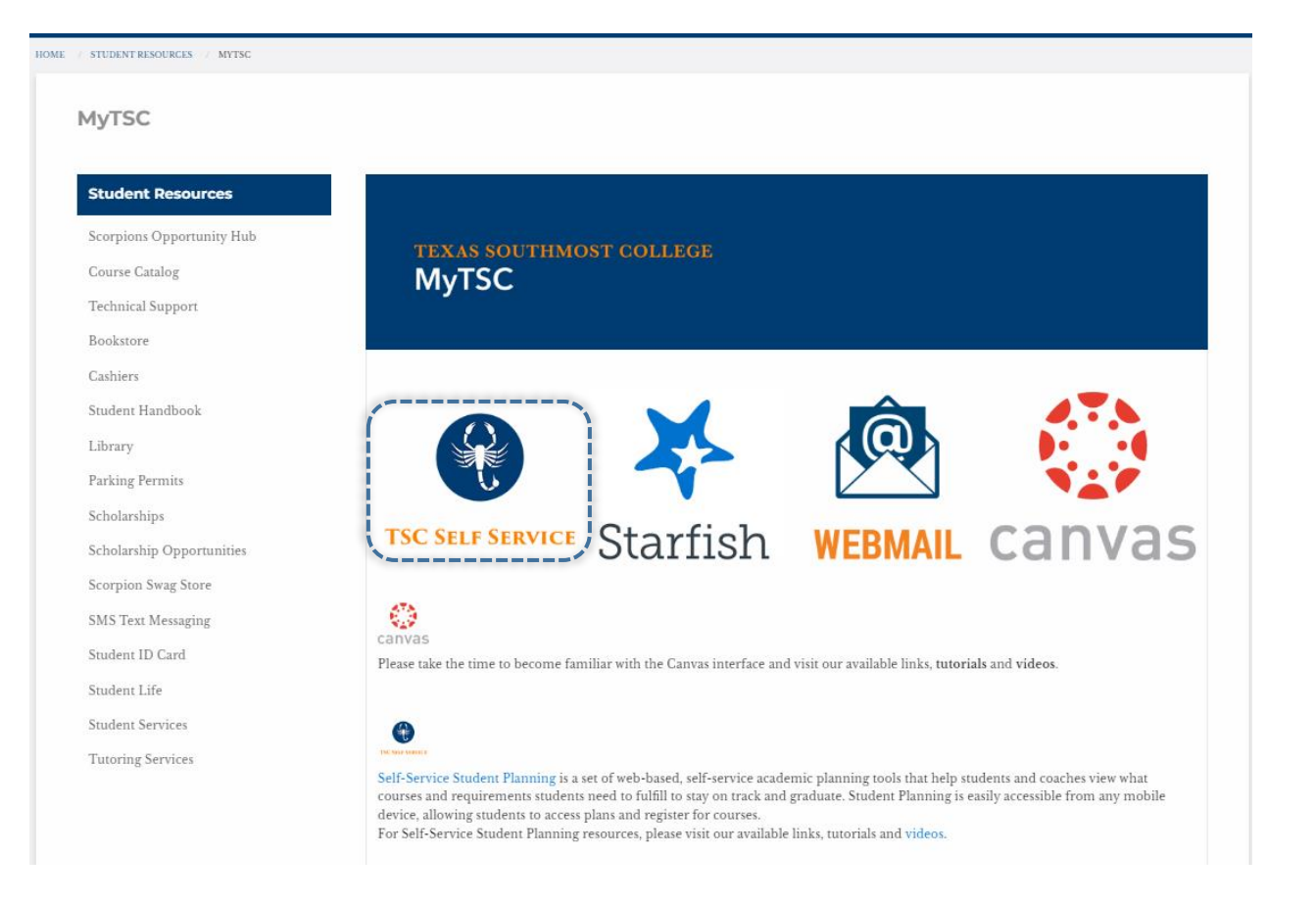

#### 4. Log In with your TSC Credentials

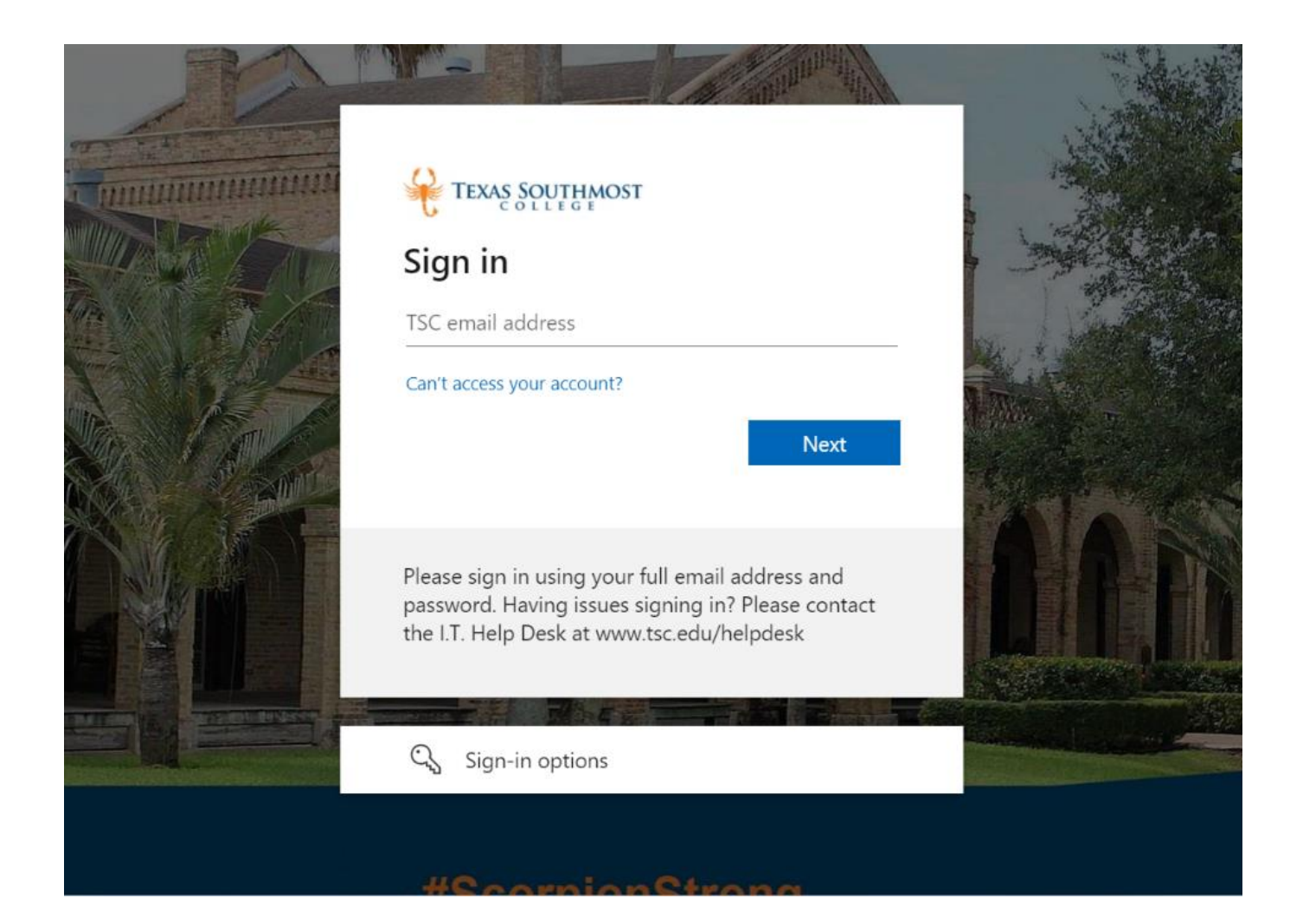

### 5. Locate the Side Bar

| r | ≡       | <ul> <li>TEXAS SOUTHMOST</li> <li>Hello, Welcome to Colleague Self-Service!</li> <li>Choose a category to get started.</li> </ul> |                                                                                                    |  |  |  |  |  |
|---|---------|----------------------------------------------------------------------------------------------------|----------------------------------------------------------------------------------------------------|--|--|--|--|--|
|   | A       |                                                                                                    |                                                                                                    |  |  |  |  |  |
|   |         | Notifications                                                                                                    | ications                                                                                                    |  |  |  |  |  |
|   | ()<br>S | Title                                                                                                    | Details                                                                                                    |  |  |  |  |  |
|   | ۲       | <ol> <li>Documents Required</li> </ol>                                                                                            | There are 1 requests from your institution that require your action.                                                          |  |  |  |  |  |
|   |         |                                                                                                    |                                                                                                    |  |  |  |  |  |
|   | •••     | Employee<br>Here you can view your tax form consents, earnings state                                                              | Employee<br>Here you can view your tax form consents, earnings statements, banking information, timecards and leave balances. |  |  |  |  |  |
|   |         | Course Catalog<br>Here you can view and search the course catalog.                                                                |                                                                                                    |  |  |  |  |  |

6. Go to <u>Academics</u>

## 7. Click <u>Unofficial Transcript</u>

| ≡           |                       |   |   |
|-------------|-----------------------|---|---|
| A           | Home                  |   |   |
| ŧ           | Financial Information | ~ |   |
| © <u>\$</u> | Employment            | ~ |   |
| ٢           | Academics             | ^ |   |
|             | Student Planning      | ~ |   |
|             | Course Catalog        |   |   |
| <br>        | Grades                |   | , |
|             | Unofficial Transcript |   |   |
| <br>        | Test Summary          |   | / |
|             | Tsc Bookstore         |   |   |
|             | Handshake             |   |   |
| 2           | Daily Work            | ~ |   |
| 3           | User Options          | ~ |   |

## 8. Download your Unofficial Transcript

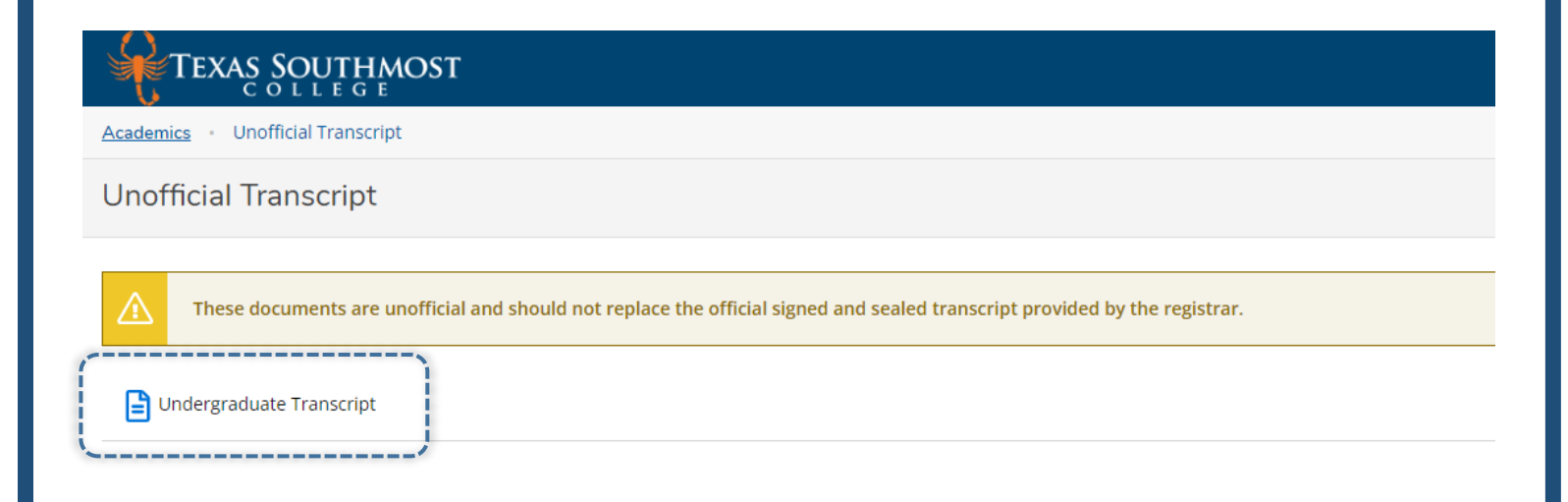

Please contact the Admissions and Records Department if you do not have access to the TSC Self Service Platform.

Email: transcripts@tsc.edu